# Модуль для интернет-эквайринга разработанный для UMI.CMS

#### Содержание

- 1. Условие использования модуля
- 2. Установка модуля банка
- 3. Генерация запроса на сертификат
- 4. Настройка модуля

#### 1. Условие использования модуля

Данным модулем может пользоваться юридическое лицо или индивидуальный предприниматель (ИП) заранее заключив договор с банком.

Процесс заключения договора можно уточнить в любом отделении банка ПАО «Банк «Санкт-Петербург» или на сайте банка <u>https://www.bspb.ru/</u>.

## 2. Установка модуля банка

Данный модуль будет работать для интернет-магазинов на UMI.CMS.

Скачайте архив модуля и распакуйте его. Вам будут предоставлены следующие данные:

 Файл bspb\_install.php - необходимо разместить в корне сайта и запустить в браузере для установки модуля. При возникновении ошибки 403, в файл .htaccess следует внести следующие изменения <u>https://disk.yandex.ru/i/kFQ0LWiumUYOVQ</u> (ссылка) на скрин)

| .: > Use | rs 2 aex 2 appliara 2 local 2 temp 2 scpu1z1z 2 www 2 umilioeoug-czeoralru 2 W. Intaccess                                                                                                    |                     |
|----------|----------------------------------------------------------------------------------------------------|---------------------|
|          |                                                                                                    |                     |
|          | <pre><ifwodule mod_negotiation.c=""></ifwodule></pre>                                                                                                    |                     |
|          | ··· Options All - Indexes                                                                                                    |                     |
|          |                                                                                                    |                     |
|          |                                                                                                    |                     |
|          | (IfModule mod rewrite.c)                                                                                                    |                     |
|          | RewriteFaring Do                                                                                                    |                     |
|          |                                                                                                    |                     |
|          | - Remittered #/PROJECT ETICHMEL.I.6                                                                                                    |                     |
|          | Premi Activity Aphilosol_stationery[-]-)<br>Developing (A. S. M. Index showshof Steff(AUEDV_CYDING)); a suther instance (UTI) (Arthonization) [1]                                                                                                    |                     |
|          | Kewitcewite (* )\$ times this barnestew/fock/2) utwo lamit and unit. Marcini tractions ([r]                                                                                                    |                     |
|          | Development V(DPOLEEY ETLELINE) -6                                                                                                    |                     |
|          | • NorriceContraction (Antegoes) - alternate (                                                                                                    |                     |
|          | <pre>www.rtekuie "(developerioois errors libs smt cache xmidb static packages)//.*5.//[L,k] #legacy-directories</pre>                                                                                                    |                     |
|          |                                                                                                    |                     |
|          |                                                                                                    |                     |
|          | <pre>(ItWodule mod_phps.c)</pre>                                                                                                    |                     |
|          | ··· php_flag engine off                                                                                                    |                     |
|          |                                                                                                    |                     |
|          |                                                                                                    |                     |
|          | <lfmodule mod_php7.c=""></lfmodule>                                                                                                    |                     |
|          | · · · php_flag engine off                                                                                                    |                     |
|          |                                                                                                    |                     |
|          |                                                                                                    |                     |
|          | <pre><ifwodule mod_php5.c=""></ifwodule></pre>                                                                                                    |                     |
|          | <pre>php_flag engine off</pre>                                                                                                    |                     |
|          |                                                                                                    |                     |
|          |                                                                                                    |                     |
|          | <tfmodule mod_version.c=""></tfmodule>                                                                                                    |                     |
|          | ····· FVersion = 2.4>                                                                                                    |                     |
|          | CFilesMatch "(?i) (php[2-5]? cgi p][fcgi fp][phtm]phtm]phtm]asp isp twig tp][xxit? git xvn htaccess htaccess old htpasswd]gitignore gitkeep ini log conf md sql lock umiison)\$">                                                                                                    |                     |
|          | Require all denied                                                                                                    |                     |
|          |                                                                                                    |                     |
|          |                                                                                                    |                     |
|          | GilesMatch "///i)(indevlinstallumi setlinstallelbsch installe unversionalen autothumbs/cantcha/counter/cron/go.out/license_restore/save_domain_kevcode/session/static_hanner/undater)).                                                                                                    |                     |
|          | Bonites 3] unstag                                                                                                    |                     |
|          | (FileNath)                                                                                                    |                     |
|          |                                                                                                    |                     |
|          | <pre>cfflocMatch "^/31)(index)installium: setliostallorldumme/seu/installor). hhttp://www.setliostallorldumme/seu/installor).</pre>                                                                                                    |                     |
|          | Chenging and specific fragmentations are increased. Chenging and the constraints are increased. Chenging and another increased. Chenging and another increased. Chenging another increased. Chenging and another increased. Chenging another increased. Chenging another increased. Chenging another increased. Chenging another increased. Chenging another increased. Chenging another increased. Chenging another increased. Chenging another increased. Chenging another increased. Chenging another increased. Chenging another increased. Chenging another increased. Chenging anothe    |                     |
|          | the design of the sector of the sector of th |                     |
|          | program and a second second seco                                                                                                    |                     |
|          |                                                                                                    |                     |
|          |                                                                                                    |                     |
|          | (ITHOULE ING DRD.C)                                                                                                    |                     |
|          |                                                                                                    |                     |
|          |                                                                                                    |                     |
|          |                                                                                                    |                     |
|          | <pre>cliModule mod_phpb.c&gt;</pre>                                                                                                    |                     |
|          | property php_flag engine on                                                                                                    |                     |
|          |                                                                                                    |                     |
|          |                                                                                                    |                     |
|          |                                                                                                    |                     |
|          |                                                                                                    | You have Docker ins |
|          | (Thereion 4.2.4)                                                                                                    |                     |

- Файл bspb.php необходимо разместить по пути /classes/components/emarket/classes/payment/systems/ или /classes/modules/emarket/classes/payment/systems/ (актуален для версий сms до 2019 года)
- Папка templates
   Файл bspb.phtml из данной папки необходимо разместить по тому пути, по которому они размещены в архиве -/templates/demomarket/php/emarket/payment/bspb.phtml
- Папка .cert необходимо разместить в корне сайта (используется для хранения ключей, информация о которых будет <u>ниже в инструкции</u>)

## 3. Генерация запроса на сертификат

Для того чтобы безопасно обмениваться информацией с банком вам нужно сгенерировать запрос на сертификат и отослать его по электронной почте в банк. При этом действии у вас должны создаться два файла: 1-й запрос на сертификат, 2-й приватный ключ.

Как это сделать:

1. Скачайте и установите утилиту openssl (для OC Windows инструкцию по установке можно посмотреть здесь

https://www.ssl.com/ru/как/установить-openssl-на-windows-с-помощью-судwin/, для системы MacOS и Linux она обычно установлена по умолчанию. Если таковой нет, то нужно установить или попросить об этом администратора ОС) 2. Выполните следующую команду в командной строке (приложение Терминал в системах Linux и macOS, Cygwin в системах Windows):

#### openssl req -out request.csr -new -newkey rsa:2048 -nodes -keyout user.key

3. В процессе система будет задавать вам вопросы на которые нужно правильно отвечать, например:

#### Country Name (2 letter code) [AU]: RU

**State or Province Name (full name) [Some-State]:** vash gorod (naprimer St Petersburg)

Locality Name (eg, city) []: vash gorod

**Organization Name (eg, company) [Internet Widgits Pty Ltd]:** nazvanie vashey organizacii na latinice (naprimer: IP Petrov, OOO iMagazin)

**Organizational Unit Name (eg, section)** []: nazvanie otdeleniya na latinice (mojet sovpadat' s nazvaniem organizacii ili pustoe znachenie)

Common Name (e.g. server FQDN or YOUR name) []: domen\_magazina.ru

Email Address []: vash e-mail

A challenge password []: vash parol na latinice

(если openssl был запущен через терминал cygwin для Windows, то сформированные файлы окажутся в папке C:\cygwin64\home\[название\_пользователя\_windows])

4. Файл с запросом на сертификат (.csr) направляется на электронный адрес internet\_acquiring@bspb.ru с целью получения сертификата для запросов в производственную среду платёжного шлюза (.pem), файл user.key нужно хранить у себя и никому не отсылать.

Файлы с расширениями .pem и .key необходимо загрузить в папку сайта /.cert/ (через протокол ftp/sftp), в дальнейшем их имена нужно будет указать в настройках модуля.

## 4. Настройка модуля

Для настройки модуля перейдите в меню «Интернет-магазин» -> «Оплата» и добавьте новый способ оплаты с обработчиком BSPB.

| M.        | 🜲 Осталось: 25 дней. 🖍 На сайт            | 🗲 Кэш выкл. 💣 Заметка (Shift+C) 😯 Обратиться за помощы | русский ч bspb ч                    |
|-----------|-------------------------------------------|--------------------------------------------------------|-------------------------------------|
| Модули    | оплата<br>Заказы Скидки Доставка С        | ЗИН<br>Іплата Валюты Склады Статистика                 | 🗙 Настройки модуля                  |
| SEO       | Добавить способ                           |                                                        | ① Помощь                            |
|           | Платежная квитанция                       |                                                        | Q                                   |
| Структура | PayOnline System<br>Курьеру при получении | •                                                      |                                     |
|           | Robokassa                                 | <ul> <li>Применимо для доменов</li> </ul>              |                                     |
| Новости   | Счет для юридических лич                  | Bce -                                                  |                                     |
| Блоги     | Рауллуwау<br>Деньги Online<br>PayPal      |                                                        |                                     |
| â         | Оплата картой (BSPB)                      |                                                        |                                     |
| Форум     | 📩 Экспорт списка в CSV                    |                                                        | Элементов на странице: 10 20 50 100 |
| ~         |                                           |                                                        |                                     |

После этого откроется форма с настройками платежной системы.

Для блока Свойства способа оплаты необходимо заполнить поля:

- Название название платежной системы на странице оплаты
- Тип оплаты Оплата картой (BSPB)
- Отключено параметр определяет будет ли доступна платежная система при оформлении заказа

Для блока Параметры необходимо заполнить поля:

- Тест режим в тестовом режиме плата за заказ не снимается (режим работы эквайринга устанавливается тот, который определён банком)
- Merchant ID магазина, который выдается банком
- Имя файла \*.pem сертификат (генерация файла описана в разделе выше)
- Имя файла \*.key приватный ключ (генерация файла описана в разделе выше)
- Тип транзакции Purchase (значение по умолчанию) / Payments
- Валюта платежа рубли (значение по умолчанию)
- Описание заказа для банка текстовое описание заказа, которое будет отображено клиенту при выполнении платежа
- Язык интерфейса

| <b>-</b> | ۲<br>۲                     |                                       |   |
|----------|----------------------------|---------------------------------------|---|
|          | 🗢 Свойства способа оплаты  |                                       |   |
|          | Название                   | Тип оплаты                            |   |
|          |                            | Оплата картой (BSPB)                  |   |
|          | Олключено                  |                                       |   |
|          |                            |                                       |   |
|          |                            |                                       |   |
|          | 💿 Параметры                |                                       |   |
|          |                            | Merchant*                             |   |
|          | 🗌 Тест режим*              |                                       |   |
|          | Имя файл *.pem°            | Имя файл *.key*                       |   |
|          |                            |                                       |   |
|          | Тип транзакции             | Валюта платежа                        |   |
|          | -                          | · · · · · · · · · · · · · · · · · · · |   |
|          | Описание заказа для банка* | Язык интерфейса                       |   |
|          |                            | · · · · · · · · · · · · · · · · · · · |   |
|          |                            | Добавить                              | - |

После заполнения настроек нажмите кнопку «Добавить». После этого новая система оплаты появится в общем списке на странице оформления заказа и будет готова для использования.